## 【別紙】電子メール方式での利用開始登録

(1) 2025 年 7 月 14 日 (月) より、ワンタイムパスワード (OTP) をご利用になる際、 電子メール方式および VIP Access 方式を選択するボタンが表示されます。

| ●琉球銀行 りゅう             | ぎん法人版外為WEB                                                                                                    |  |
|-----------------------|----------------------------------------------------------------------------------------------------|--|
| フンタイムバスワード認証方式        | コクイン                                                                                                    |  |
| フンタイムパスワード (OTP) 認証方式 | のお客様                                                                                                    |  |
|                       |                                                                                                    |  |
|                       | [STEP 1] ユーザID/パスワード入力 / [STEP 2] ワンタイム/CCワード入力                                                                 |  |
|                       | Contraction of the second second second second second second second second second second second second second s |  |
|                       | 「ユーザID/ログインパスワード」を入力して、「ログイン」ボタンを押してください。                                                                       |  |
|                       |                                                                                                    |  |
|                       | a-th                                                                                                    |  |
|                       |                                                                                                    |  |
|                       |                                                                                                    |  |
|                       |                                                                                                    |  |
|                       | ログノン、参加市人存入                                                                                                    |  |
|                       |                                                                                                    |  |

(2) ワンタイムパスワード利用開始登録画面において、[ユーザ ID]および[パスワード] をご入力いただき、OTP 方式は[電子メール]を選択し、[OTP 利用開始登録]ボタン を押下してください。

|                                                                           | MCFXLGN041M |
|---------------------------------------------------------------------------|-------------|
| ワンタイムパスワード(OTP)認証方式のお客様                                                   |             |
| [STEP 1] ユーザID/パスワード入力 [STEP 2] トークンID/ワンタイム/ロワード入力 [STEP 3] ワンタイム/ロワード入力 |             |
| 「ユーザID / ログインパスワード」を入力して、[ OTP利用間始登録 ] ボタンを押してください。                       |             |
| ユーザID  9998000286                                                         |             |
| ログインパスワード<br>OTP方式<br>の<br>電子メール 〇 VIP Access                             |             |
| OTP利用開始登録 前画面へ戻る                                                          |             |
|                                                                           |             |
|                                                                           |             |
| ログインパスワード欄は、入力文字によらず[●]に                                                  |             |
| 置き換えて表示されますので、大文字・小文字に                                                    |             |
| 注意してご入力ください。                                                              |             |
|                                                                           |             |

(3) OTP 利用開始登録画面が表示されますので、ワンタイムパスワードを受け取るメールア ドレスを OTP 利用開始登録画面の[メールアドレス]の欄に入力し、[OTP メール送信]ボ タンを押下してください。

| OTP利用開始登録画面                                                     | MCFXLGN042M-1 |
|-----------------------------------------------------------------|---------------|
| ワンタイムパスワード (OTP) 認証方式のお客様                                       |               |
| [STEP 1] ユーザID/パスワード入力 [STEP 2] メールアドレス入力 [STEP 3] ワンタイムパスワード入力 |               |
| OTPを通知するメールアドレスを入力してください                                        |               |
| メールアドレス                                                         |               |
| OTPメール送信 キャンセル                                                  |               |
|                                                                 |               |

(4) 生成された「ワンタイムパスワード」が、(3)にて登録したメールアドレス宛に届き ます。

(3) 5 返信 (5) 全員に返信 → 転送 🚺 …

2025/04/07 (月) 17:57

| ログイン認証コード(OTP)のご案内                                        |
|-----------------------------------------------------------|
|                                                           |
| 外国為替取引サービス ログイン認証コード(OTP)のご案内                             |
| ログイン画面の OTP 欄に以下のコードを入力してください。                            |
| OTP : 539424                                              |
| この認証コードは誰とも共有しないでください。<br>また、利用の覚えがない場合は認証コードを入力しないでください。 |

(5) 生成された[ワンタイムパスワード]を OTP 認証画面の[OTP] の欄に入力し、[OTP ログイン]ボタンを押下してください。

ワンタイムパスワードの有効期限は5分間となっておりますのでご注意ください。

| OTPRALEMIN                                                      |  |
|-----------------------------------------------------------------|--|
| ワンタイムパスワード(OTP)認証方式のお客様                                         |  |
|                                                                 |  |
| [STEP 1] ユーザID/パスワード入力 [STEP 2] メールアドレス入力 [STEP 3] ワンタイムパスワード入力 |  |
|                                                                 |  |
| 送信されたメールに記載の【OTP】を入力して、[OTPログイン]ボタンを押してください。                    |  |
|                                                                 |  |
| OTP ・・・・・・ ディー・・・・・・・・・・・・・・・・・・・・・・・・・・・・・                     |  |
| OTPログイン キャンセル                                                   |  |

(6) パスワード変更に成功すると、「初期画面」が表示されます。 右上のアイコンをクリックすると[お客様名]、[ユーザ ID]、[ユーザ名]が表示されま すので正しいことをご確認のうえ、サービスをご利用ください。 これより以降、各サービスのご利用が可能となります。

| -                                         |                            |           |              |
|-------------------------------------------|----------------------------|-----------|--------------|
|                                           | na Borlinnik 1 Asimili     | _         | 2-4-46       |
| 10072183                                  | 4KG 40K51464KG/C/J2500     |           | 2-2-94       |
| 카지팜                                       |                            |           | お寄獲名         |
| 受付書号                                      | 予約書号                       | コンファール    | (二) 二一ジロ     |
|                                           |                            | お取り支援     | ネ 本席質賞都 ユーザ名 |
| 8358                                      | 確定日取引 ¥                    | 教授日       | 東日ログイン日時     |
| ARE - (個成和目)                              | -                          |           | E* 0/7       |
|                                           |                            |           |              |
|                                           | 漢語 取引会語                    | レート       |              |
| 冗准政                                       | US0 ¥                      |           |              |
| 売業論                                       | JPY 👻                      |           |              |
| T17/17/17/17/17/17/17/17/17/17/17/17/17/1 | 100 000 000 000            |           |              |
| 48 2142 (49)                              | 101 035 617                |           |              |
| TO 21 (TT + SAR (TT))                     | 00 000 073 303             |           |              |
| 4(-2(*24204(/*2)                          | 35/830/013/303 Mer         |           |              |
|                                           | 三カットオフタイム以降に締結したお取引は、取扱目が算 | 営賃目となります。 |              |
| お客様管理番号                                   |                            |           |              |
| 影響副員務シスエ                                  |                            |           |              |

## ※ワンタイムパスワードが届かない場合

入力したメールアドレスが誤っている可能性がありますため、再度ご確認ください。